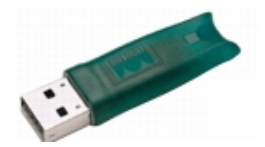

## What is the driver for?

The driver can be installed to recognize the server USB keys. These keys are mostly green as shown in the image.

By default, these drivers are installed during the installation of SCIA License Server (FlexNET), but in some cases (mostly virtual servers), it is required to reinstall them.

## How to do this?

ISO 9001:2000 Certification RED C

Follow the link to the page of the key provider. This ensures you can download and install the latest version. Pick the "Sentinel HASP/LDK -Command Line Installer".

Scroll to the bottom of the next page and click on "I Accept". It will download a zip file.

| the link to the page of the key provider.                                                                                                    |                                                                                                    | For downloads and technical documents LOGIN                                                                                                    |
|----------------------------------------------------------------------------------------------------|----------------------------------------------------------------------------------------------------|----------------------------------------------------------------------------------------------------|
| sures you can download and install the                                                                                                    | gemalto <sup>X</sup> Sentinel Customer Community                                                          |                                                                                                    |
| ersion. Pick the "Sentinel HASP/LDK –                                                                                                    | HOME LATEST EVENTS RESOURCES CUSTOME                                                                      | R DISCUSSION DOCUMENTATION ABOUT GEMALTO TECHNICAL SUPPORT                                                                                        |
| ind Line Installer".                                                                                                    | SEARCH DOWNLOADS                                                                                          | Back to Technical Support                                                                                                    |
| the bottom of the next page and click                                                                                                    |                                                                                                    |                                                                                                    |
| ccept". It will download a zip file.                                                                                                    | Sentinel HASP/LDK - Windows GUI Run-time Installer Windows , 15 MB, Version 7 41, Released 2015-10-07     | Sentinel SuperPro/UltraPro/SentinelPro/SHK - Sentinel System Driver Installer<br>7.5.9<br>Windows, 2.41 MB, Version 7.5.9, Released 2015-05-12    |
| ((                                                                                                    | Sentinel HASP/LDK - Command Line Run-time Installer<br>Windows , 14 MB, Version 7.41, Released 2015-10-07 | Sentinel LDK SDK - Entitlement Management System, Envelope, Toolbox,<br>APIs, etc.<br>Windows, Linux, Mac, 2 GB, Version 7.4, Released 2015-10-23 |
|                                                                                                    | User Category Product<br>End User ~ All                                                                   | Operating System Type All All                                                                                                    |
| The HASP product line complies with the CE EMC Directive and related standards*. HASP pr<br>and a HASP CE conformity card is included in every shipment or upon demand.                 | Language Keyword                                                                                          |                                                                                                    |
| *EMC directive 89/336/EEC and related standards EN 55022, EN 50082-1.                                                                                                    | All                                                                                                    | Search Reset                                                                                                    |
| FCC Compliance                                                                                                    |                                                                                                    | Result(s) found: 0                                                                                                    |
| FCC authorities have determined that HASP is not a Class B Computing Device Peripheral a<br>regulation.                                                                                 | DESCRIPTION VERSION PRODUCT                                                                               | OPERATING SYSTEM SIZE RELEASED                                                                                                    |
| UL Certification                                                                                                    |                                                                                                    |                                                                                                    |
| The HASP product line successfully completed UL 94 Tests for Flammability of Plastic Materia<br>HASP products comply with UL 1950 Safety of Information Technology Equipment regulation | CONTACT US   BLOG © 2016 Gemaito. All rights reserved.                                                    |                                                                                                    |

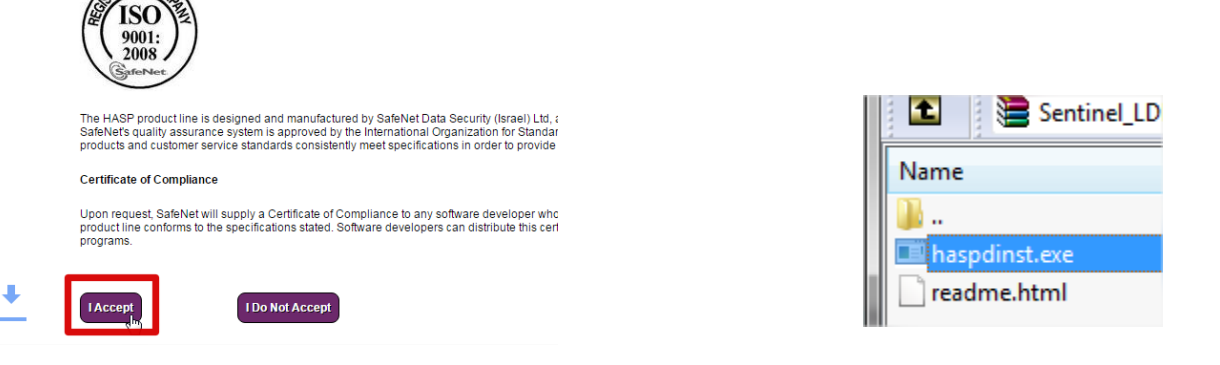

In the zip file, there is a file called "haspdinst.exe". Place this file in a certain folder. In this example, I've placed it in "C:/temp".

Now go to the windows Start menu and type "cmd" (right-click on the icon it finds, and chose "Run as administrator"). It will open a black ms-dos alike window.

Next I am going to navigate to C:/Temp to execute haspdinst with the command "haspdinst.exe -i".

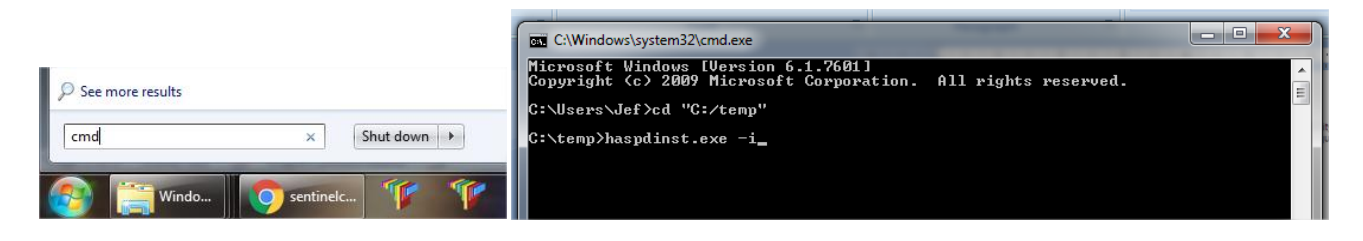

Now the installation will run and the latest driver will be installed.